## Bakaláři

# webová aplikace, mobilní aplikace

## stručný návod pro rodiče

Doporučujeme:

- a) nesdělujte své přihlašovací údaje svým dětem ani nikomu jinému
- b) přihlašovací údaje neukládejte v prohlížeči
- c) po ukončení práce se odhlaste (možné zneužití Vašeho přihlášení)

Rodiče i žáci se přihlašují pomocí přihlašovacích údajů, které obdrželi ve škole. Rodičovský přístup má více oprávnění a možností, proto není vhodné sdělit přístupové údaje pro rodiče dětem.

Pro přihlášení do aplikace můžete využít:

- a) mobilní aplikaci Bakaláři (stažení zdarma v Google Play Store nebo App Store)
- b) webových stránek

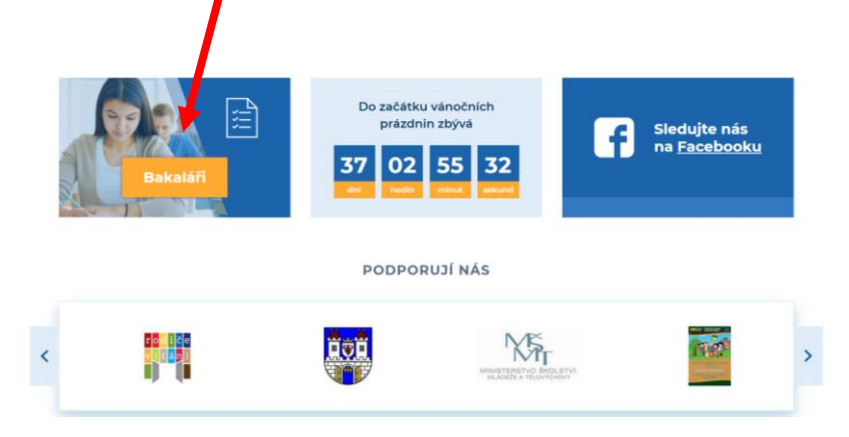

#### Mobilní aplikace

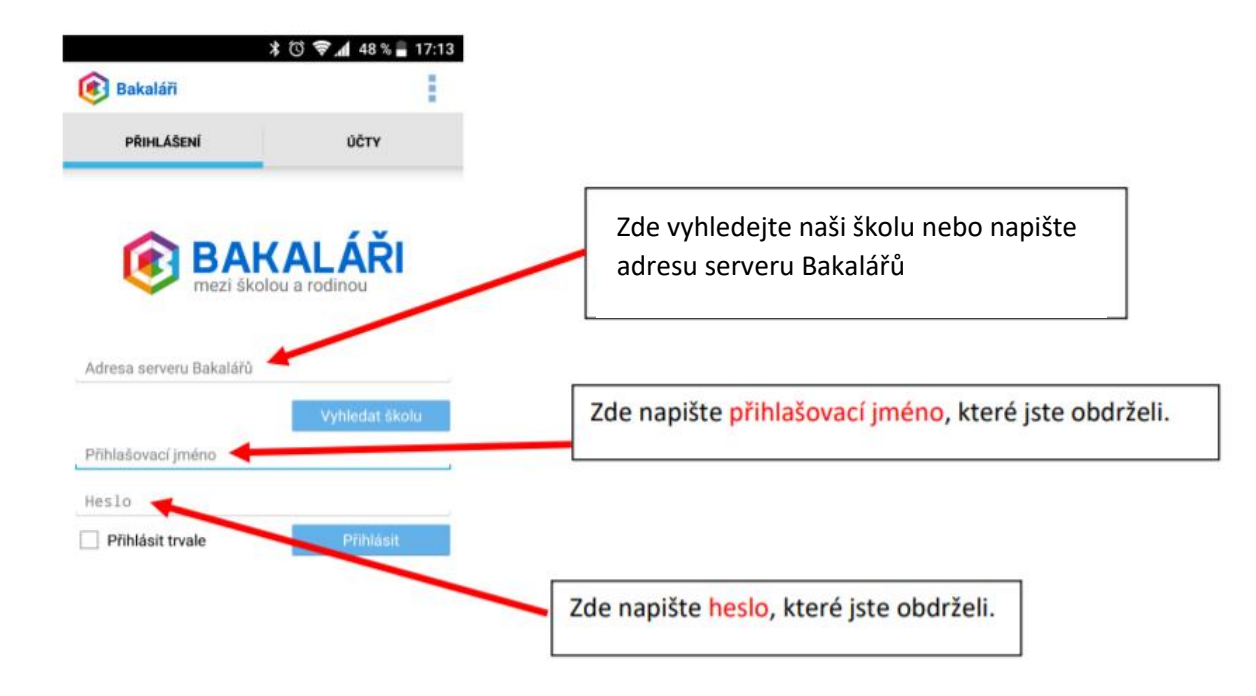

Po přihlášení uvidíte uvítací stránku.

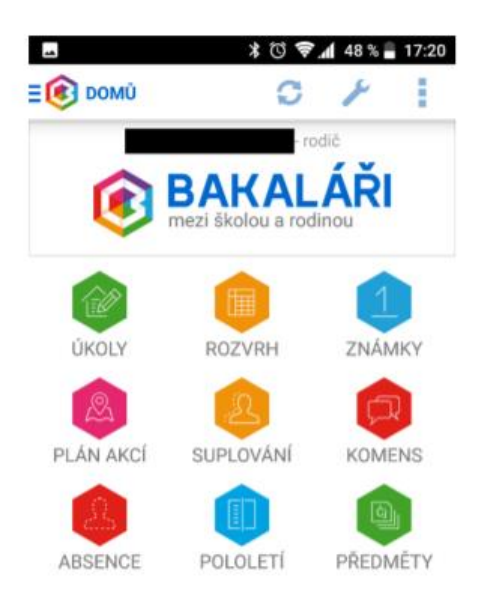

#### Webová aplikace

Spusťte si webový prohlížeč. Buď zadejte přímo adresu Bakalářů nebo je můžete vyhledat na našem webu <u>www.1zsrako.cz</u>.

Odkazy na Bakaláře najdete pod všemi hlavními menu a také v patičce titulní stránky (viz strana 1).

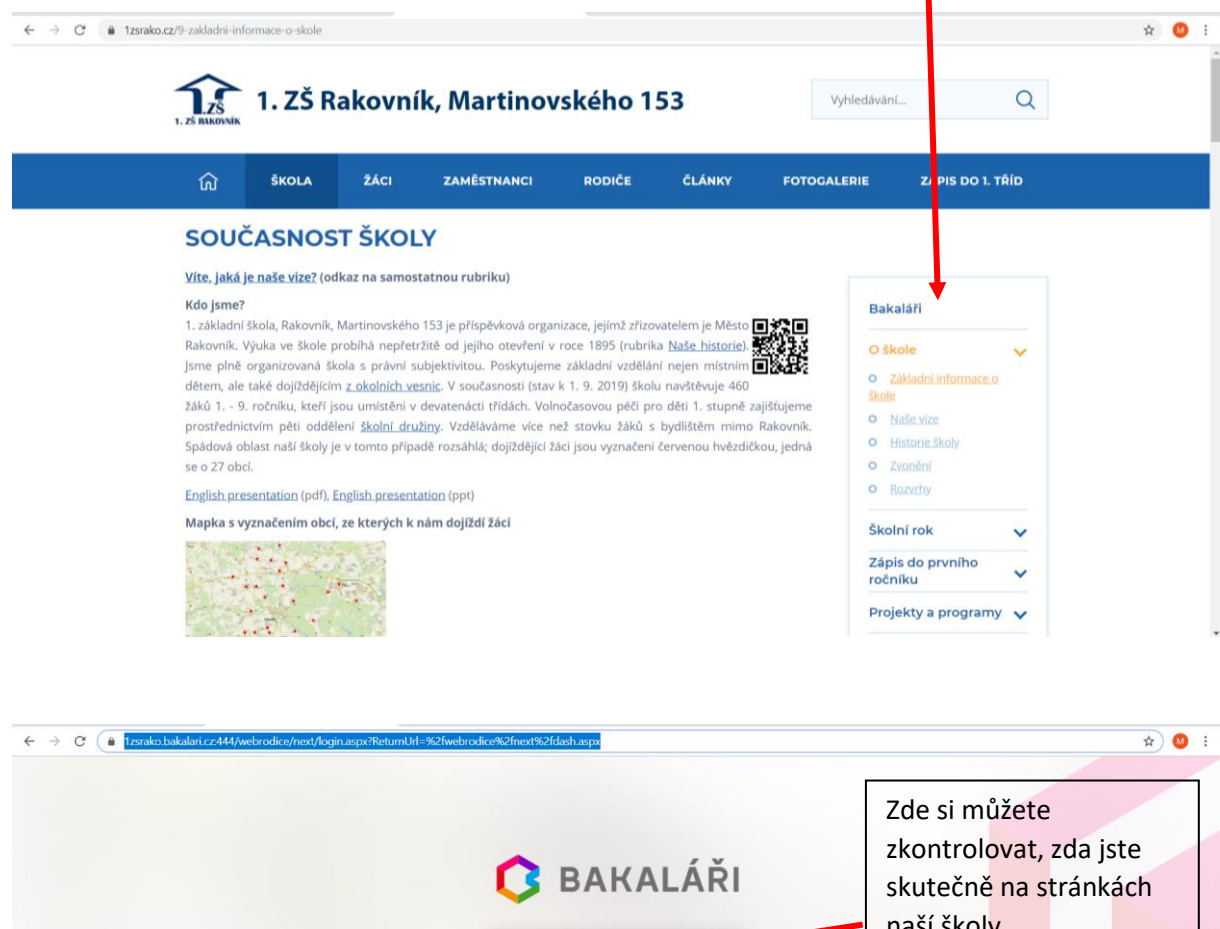

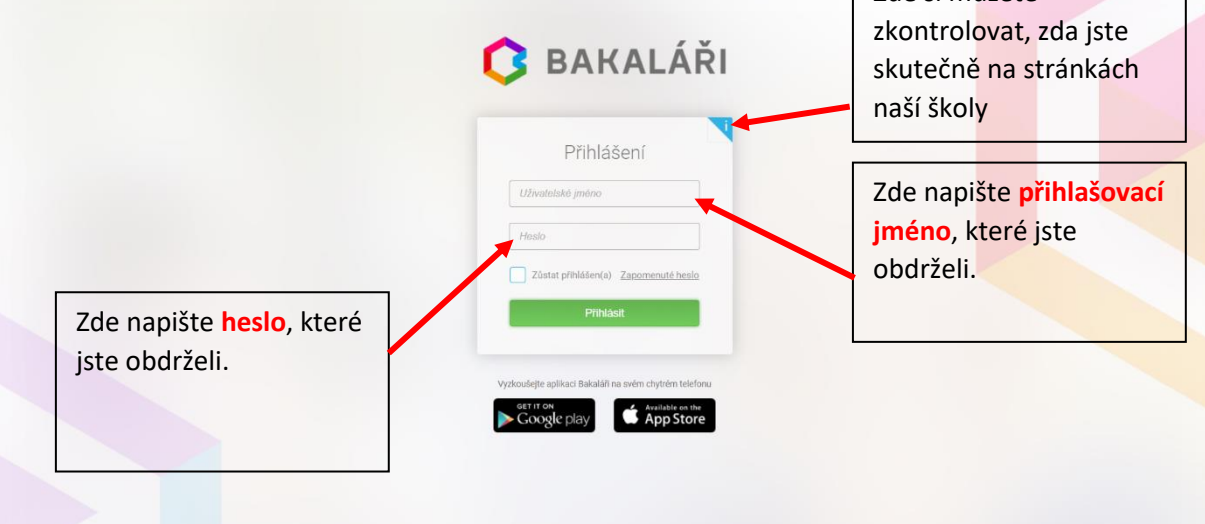

## Po přihlášení

Po přihlášení se dostanete do webového prostředí, kde si pomocí nabídky po levé straně zvolíte potřebnou aplikaci.

Na úvodní obrazovce se zobrazuje průběžná klasifikace, upozornění na aktuality, domácí úkoly žáků a upozornění na nové známky.

|   | Bakaláři - mezi školou a ro | dinou × +               |                                          |                                 |             |             |    |       |     |   | - |    | ×      |
|---|-----------------------------|-------------------------|------------------------------------------|---------------------------------|-------------|-------------|----|-------|-----|---|---|----|--------|
| 4 | ⇒ 0                         |                         |                                          | C 🗘                             | G           | Q, Vyhledat |    | 6     | ⊻ ∥ | 0 |   |    | =      |
| ζ | BAKALÁŘI                    |                         |                                          |                                 |             |             | 83 | rodič |     |   |   | od | hlàsit |
|   |                             | Vítejte<br>Vaše posledr | v aplikac<br>ní přihlášení pro           | ci Bakalář<br>oběhlo 17.09.2018 | i<br>3 18:2 | 7:07        |    |       |     |   |   |    |        |
|   | Úvod                        |                         |                                          |                                 |             |             |    |       |     |   |   |    | ,      |
| > | Osobní údaje                | Průběžná                | klasifikace                              |                                 |             |             |    |       |     |   |   |    |        |
| > | Klasifikace                 | 3 (                     | Chemie                                   |                                 |             | 13.9.2018   |    |       |     |   |   |    |        |
| > | Výuka                       | 3                       | Chemie                                   |                                 |             | 13.9.2018   |    |       |     |   |   |    |        |
|   | Plán akci                   | 4                       | Matematika                               | pilus minus krát déle           | no          | 7.9.2018    |    |       |     |   |   |    |        |
|   | Průběžná absence            |                         |                                          |                                 |             |             | -  |       |     |   |   |    |        |
| > | Ankety                      | Domácí úl               | koly                                     |                                 |             |             |    |       |     |   |   |    |        |
| > | Komens                      | 19.9 VkZ                | 19.9 VkZ Plakát pomoci - krizové situace |                                 |             |             |    |       |     |   |   |    |        |
| > | Poradna                     | Unananal                |                                          |                                 |             |             |    |       |     |   |   |    |        |
| > | Nàstroje                    | opozorne                | ni.                                      |                                 |             |             | -  |       |     |   |   |    |        |
| > | O aplikaci                  | Nové znám               | nky:                                     |                                 |             | 2           | _  |       |     |   |   |    |        |
|   | Původní aplikace            | Domácí úk               | ioly:                                    |                                 |             | 1           |    |       |     |   |   |    |        |
|   |                             | Aktuality i             | a nejnovější udá                         | losti                           |             |             |    |       |     |   |   |    |        |
|   |                             |                         |                                          | Žódně aktuality.                |             |             |    |       |     |   |   |    |        |
|   |                             |                         |                                          |                                 |             |             |    |       |     |   |   |    |        |
|   |                             | Služby                  |                                          |                                 |             |             |    |       |     |   |   |    |        |

#### Klasifikace

Klasifikace umožňuje rodičům zobrazit průběžnou klasifikaci aktuálního pololetí a podívat se na případná výchovná opatření udělená žákovi.

U známky se objeví i váha známky.

## Váha známky

Váha známky vyjadřuje její důležitost v klasifikaci - vyšší váha znamená větší důležitost. Na naší škole se používají tyto váhy známek: 1, 2, 3, 4, 5.

Váhu jednotlivých známek určuje vyučující s ohledem na charakter a povahu předmětu.

#### Výuka

V této nabídce najdete aktuální rozvrh, suplování, zadané domácí úkoly, přehled předmětů s vyučujícími a výukové zdroje dodávané společností Bakaláři.

| ← → C 🔒 1zsrako.bakalari.zz.444/webrodice/next/ukolyuciteLaspx 🖈 🙂                 |                  |                              |                                                                 |            |          |         |                                                                                                    |            |          |   |  |
|------------------------------------------------------------------------------------|------------------|------------------------------|-----------------------------------------------------------------|------------|----------|---------|----------------------------------------------------------------------------------------------------|------------|----------|---|--|
| (                                                                                  | 3 BAKALÁŘI       | <b>1</b>                     | 2                                                               |            |          |         | Mgc Karel Folber<br>uchtel - Fedhelstvf                                                                                                    | [          | Odhlásit |   |  |
| 1. základní škola, Rakovník,<br>Martinovského 153<br>1. pololetí ilk. roku 2019/20 |                  | Dor                          | mácí úk                                                         | oly        |          |         | Aktivni                                                                                                    |            |          | ~ |  |
|                                                                                    | Úvod             |                              |                                                                 |            |          |         |                                                                                                    |            |          |   |  |
| >                                                                                  | Osobní údaje     | Zadeţie text pro vyhiedavani |                                                                 |            |          |         |                                                                                                    |            |          |   |  |
| >                                                                                  | Klasifikace      | Sem p                        | Sem pletahnite zahlavi sloupoe, podle kterito choste seskupovat |            |          |         |                                                                                                    |            |          |   |  |
| V                                                                                  | Výuka            | Stav                         | Zadáno                                                          | Odevzdat 🗠 | Třída    | Předmět | Úkol                                                                                                    | Zkon       | trolovat |   |  |
|                                                                                    | Rozvrh           | ×                            | 4.9.                                                            | 6.9.       | 9.A Rj9A | Rj      | Obalte si nadepsané sešity, začněte nosit 235 Kö na pracovní sešit.                                                                                                    |            |          | 0 |  |
|                                                                                    | Suplování        | ×                            | 5.9.                                                            | 9.9.       | 8.A Rj8  | Rj      | Obalte si sešity a učebnici, začněte nosit 235 Kč na pracovní sešit.                                                                                                    |            |          | 0 |  |
|                                                                                    | Domácí úkoly     | ×                            | 5.9.                                                            | 9.9.       | 8.B Rj8  | Rj      | Obalte si sešity a učebnici, začněte nosit 235 Kč na pracovní sešit.                                                                                                    |            |          | 0 |  |
|                                                                                    | Třídní kniha     | ×                            | 11.9.                                                           | 13.9.      | 9.A Rj9A | Rj      | Čeká vás první test - učte se názvy států, opakujte si učivo k tématu moje město/vesnice _v testu bude doplňování výrazů dle pochopení souvislého<br>vypravování, dělali jsme při hodině 11, 9.).   |            |          | 0 |  |
|                                                                                    | Absence          | ×                            | 12.9.                                                           | 16.9.      | 8.A Rj8  | Rj      | Za domácí úkol dobarvěte matrjoliku, kterou jste dostali na pracovním listu. Na tom samém pracovním listu máte cvičení 15 - doporučují přípravit si jej,<br>bude pro vás opakovací test jednodušší. |            |          | 0 |  |
|                                                                                    | Přehled absence  | ×                            | 12.9.                                                           | 16.9.      | 8.B Rj8  | Rj      | Za domácí úkol dobarvěte matrijošku, kterou jste dostali na pracovním listu. Na tom samém pracovním listu máte cvičení 15 - doporučuji připravit si jej,<br>bude pro vás opakovací test jednodušší. |            |          | 0 |  |
|                                                                                    | Přehled žáků     | ×                            | 23.10.                                                          | 1.11.      | 9.A RJ9A | Rj      | Dobrovolný domácí úkol. Vyznačte si barevné slovní zásobu týkající se oblečení.                                                                                                    |            |          | 0 |  |
|                                                                                    | Přehled výuky    |                              | 11.11.                                                          | 14.11.     | 8.B Rj8  | RJ      | Učte se měsíce. Měli byste umět fict, kdy jste se narodili (ve kterém měsíci).                                                                                                    |            |          | 0 |  |
|                                                                                    | Výukové zdroje 🐕 |                              | 11.11.                                                          | 14.11.     | 8.A Rj8  | Rį      | Učte se měsíce. Měli byste umět říct, kdy jste se narodili (ve kterém měsíci).                                                                                                    |            |          | 0 |  |
|                                                                                    | Plán akcí        | Strana                       | 1 z 1 (9 řádků)                                                 | K K 1 × 3  |          |         |                                                                                                    | Vel. strán | ky 20    | 1 |  |
| >                                                                                  | Ankety           |                              |                                                                 |            |          |         |                                                                                                    |            |          |   |  |
| >                                                                                  | Komens           |                              |                                                                 |            |          |         |                                                                                                    |            |          |   |  |
|                                                                                    | Družina          |                              |                                                                 |            |          |         |                                                                                                    |            |          |   |  |
| >                                                                                  | Dokumenty        |                              |                                                                 |            |          |         |                                                                                                    |            |          |   |  |
| >                                                                                  | Poradna          |                              |                                                                 |            |          |         |                                                                                                    |            |          |   |  |

### Plán akcí

V nabídce se zobrazují akce, které škola pořádá, případně se jich účastní.

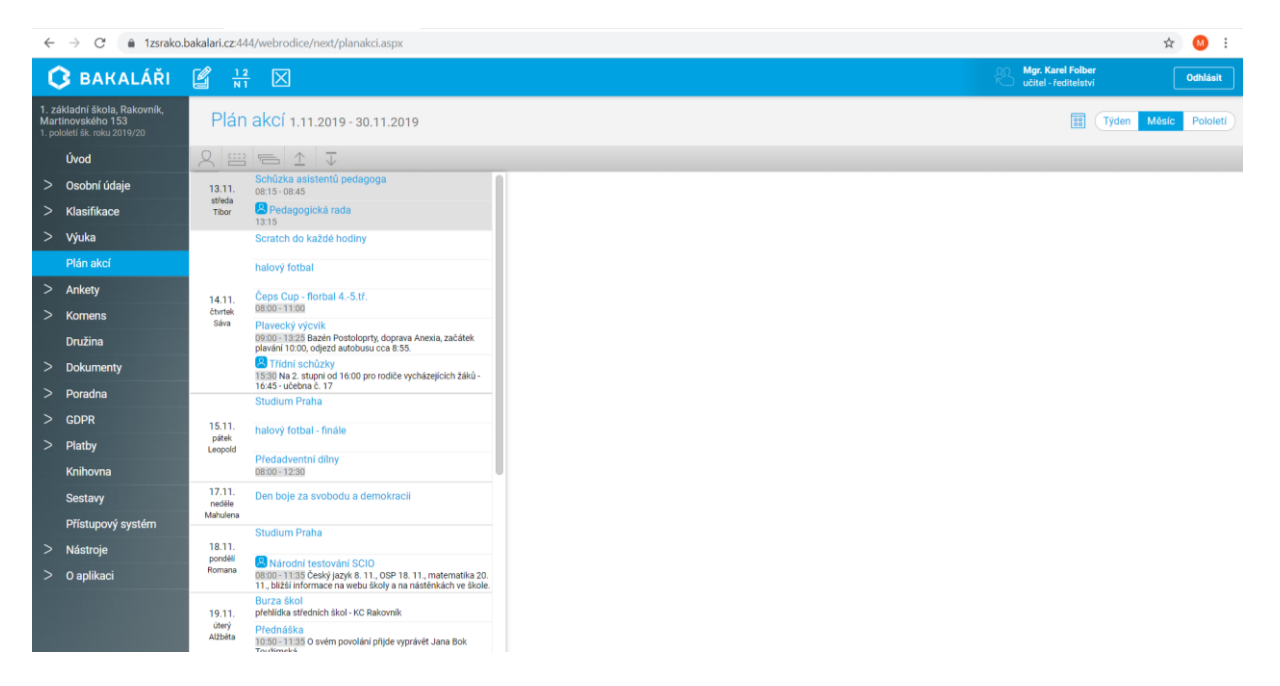

#### Průběžná absence

V této nabídce se zobrazují informace o absenci Vaší dcery/syna.

Nástroje

V nástrojích si můžete propojit své účty, pokud máte na škole více dětí, abyste se nemuseli přihlašovat vícekrát, změnit si heslo.

| ← → C 🔒 1zsrako.t                                                                 | akalari.cz:444/webrodice/next/propojeniuctu.aspx | x 🙂                                           | 1   |
|-----------------------------------------------------------------------------------|--------------------------------------------------|-----------------------------------------------|-----|
| 🗘 BAKALÁŘI                                                                        |                                                  | Mgr. Karel Folber Udtels - ředitelství Odhlás | sit |
| 1. základní škola, Rakovník,<br>Martinovského 153<br>1. pololetí šk. roku 2019/20 | Spojené účty                                     |                                               |     |
| Úvod                                                                              | Nemáte propojené žádné účty.                     |                                               |     |
| > Osobní údaje                                                                    |                                                  |                                               |     |
| > Klasifikace                                                                     | Propojení dalšího účtu                           |                                               |     |
| > Výuka                                                                           |                                                  |                                               |     |
| Plán akcí                                                                         | Přihlašovací jméno                               |                                               |     |
| > Ankety                                                                          |                                                  |                                               |     |
| > Komens                                                                          | Heslo                                            |                                               |     |
| Družina                                                                           |                                                  |                                               |     |
| > Dokumenty                                                                       |                                                  |                                               |     |
| > Poradna                                                                         | Propojit                                         |                                               |     |
| > GDPR                                                                            |                                                  |                                               |     |
| > Platby                                                                          |                                                  |                                               |     |
| Knihovna                                                                          |                                                  |                                               |     |
| Sestavy                                                                           |                                                  |                                               |     |
| Přístupový systém                                                                 |                                                  |                                               |     |
| ∨ Nástroje                                                                        |                                                  |                                               |     |
| Přehled přihlášení                                                                |                                                  |                                               |     |
| Propojení účtů                                                                    |                                                  |                                               |     |
| Změna hesla                                                                       |                                                  |                                               |     |